## 平成28年4月1日以降の新電気料金プランへの対応方法について

平成28年4月1日より開始の電力小売全面自由化を受け、新電気料金プランへ変更されるお客様へ対し 弊社給湯機現行機種での対応方法につきご案内申し上げます。 設定詳細方法については、[添付]電力契約モード設定方法 をご確認ください。

記

#### 1. 現行機種<sup>(注1)</sup>での対応について

平成28年4月1日以降の電力会社<sup>(注2)</sup>新電気料金プランへの対応は、下表に従い、電力契約モードの設定を行ってください。

尚、平成28年4月1日以降に製品入替をされる場合には、弊社現行販売機種にて平成28年3月31日 以前の電気料金プランを継続できる場合があります。詳しくは、最寄りの電力会社様へお問い合わせください。 注1)エコキュートの現行機種詳細はホームページの「製品情報」をご確認ください。

<u>http://www.mitsubishielectric.co.jp/home/diahot/ecocute/product/</u> 電気温水器の現行機種詳細はホームページの「製品情報」をご確認ください。

http://www.mitsubishielectric.co.jp/home/diahot/product/index.html

注2)北海道電力(株)、東北電力(株)、東京電力エナジーパートナー(株)、北陸電力(株)、中部電力(株)、関西電力(株)、 中国電力(株)、四国電力(株)、九州電力(株)、沖縄電力(株)

#### 2. 新電気料金プランへの電力契約モード対応表

(平成28年3月現在)

| 電力会社     | 新電気料金プラン        | 電力契約モード設定番号              |                          |
|----------|-----------------|--------------------------|--------------------------|
|          |                 | エコキュート                   | 電気温水器(※1)                |
| 北海道電力(株) | eタイム3[Sプラン]     | EP11                     | EP04                     |
| 東北電力(株)  | よりそうプラスシーズン&タイム | EP04                     | EP04                     |
|          | よりそうプラスナイト12    | EP06                     | EP06                     |
|          | よりそうプラスナイト&ホリデー | EP06                     | EP06                     |
|          | よりそうプラスサマーセーブ   | EP05                     | EP05                     |
|          | よりそうプラスナイト8     | EP05                     | EP05                     |
|          | よりそうプラスナイト10    | EP06                     | EP06                     |
|          | よりそうプラスナイトS     | EP06                     | EP06                     |
| 東京電力エナジー | スマートライフプラン      | EP08 <sup>(%2)(%3)</sup> | EP08 <sup>(%2)(%4)</sup> |
| パートナー(株) | 夜トク8            | EP05                     | EP05                     |
|          | 夜トク12           | EP06                     | EP06                     |
| 北陸電力(株)  | くつろぎナイト12       | EP06                     | EP06                     |
| 中部電力(株)  | スマートライフプラン      | EP04                     | EP04                     |
|          | スマートライフプラン(朝とく) | EP03                     | EP03                     |
|          | スマートライフプラン(夜とく) | EP01                     | EP01                     |
| 関西電力(株)  | eスマート10         | EP06                     | EP06                     |
| 中国電力(株)  | 電化Styleコース      | EP06                     | EP06                     |
| 四国電力(株)  | スマートeプラン[タイプL+] | EP02                     | EP03                     |
|          | スマートeプラン[タイプH+] | EP02                     | EP03                     |
| 九州電力(株)  | 電化でナイト・セレクト21   | EP05                     | EP05                     |
|          | 電化でナイト・セレクト22   | EP06                     | EP06                     |
|          | 電化でナイト・セレクト23   | EP07                     | EP07                     |
| 沖縄電力(株)  | _               | _                        |                          |

(※1)商品形名が、「SRT」または「SRG」にて始まる機種、且つリモコン有り(接続)にて使用する場合に限ります。 但し、形名の末尾に「UA」が付く機種は除きます。

(※2)東京電力エナジーパートナー(株)『スマートライフプラン』の夜間時間帯は、午前1時から午前6時となります。

一方、電力契約モード"EP08"は、夜間時間帯設定時間が、午後10時から午前6時となっております。よって、お湯の 使用状況により、午後10時から午前1時の間に、わき上げを開始する場合がございます。

(※3)商品形名が、「SRT-S18」「SRT-W18」「SRT-W18D」「SRT-WK18D」「SRT-C20D」の場合は、電力契約 モート<sup>\*</sup>を"EP05"に設定してください。なお、耐塩害仕様は、形名の末尾に「-BS」が付きます。

(※4)電力契約モート<sup>\*</sup>"EP08"は、『上部わき増し』の自動設定が行われません。よって、『上部わき増し』は、取扱説明書を ご参照の上、リモコンにて設定ください。

### ■エコキュートの場合 (SRT-C20D除く)

台所リモコン(RMCB-KD1で説明しています。)

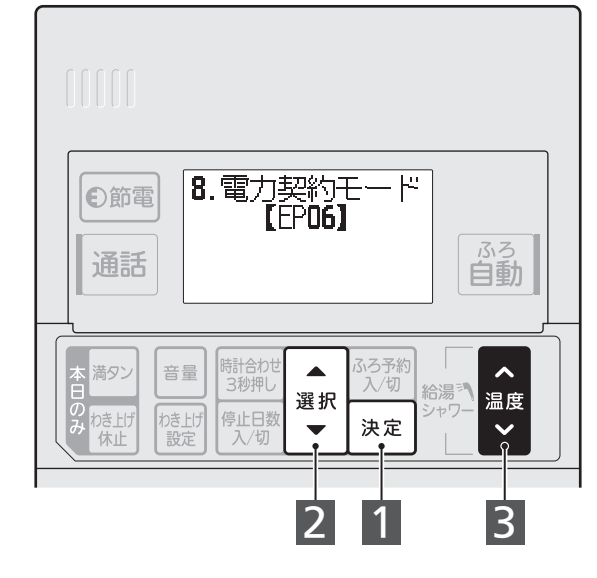

# ■ヒーター式電気温水器(自動風呂)の場合 ■エコキュート(SRT-C20D)の場合

台所リモコン(RMCB-KD20で説明しています。)

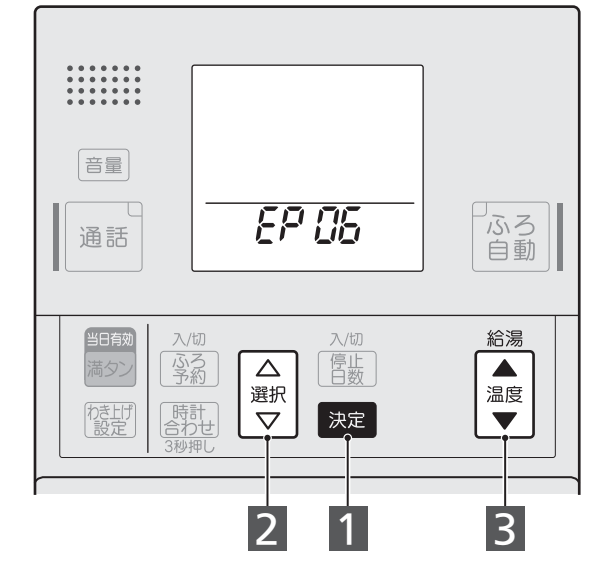

# ■ヒーター式電気温水器(給湯専用)の場合

リモコン(RMC-8Dで説明しています。)

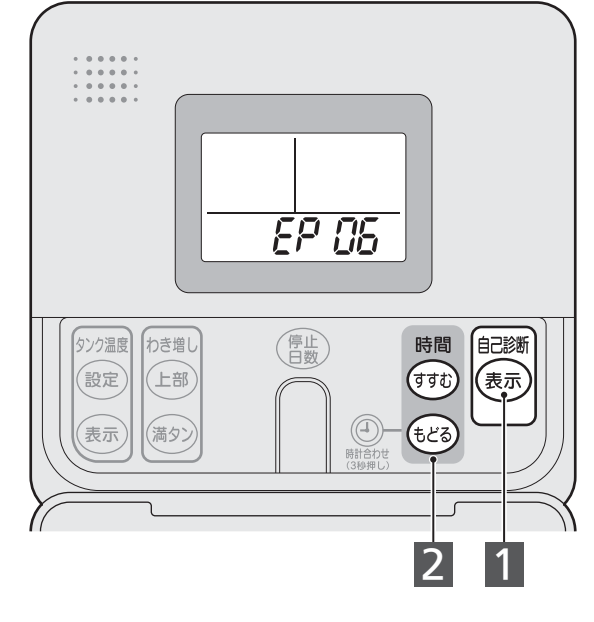

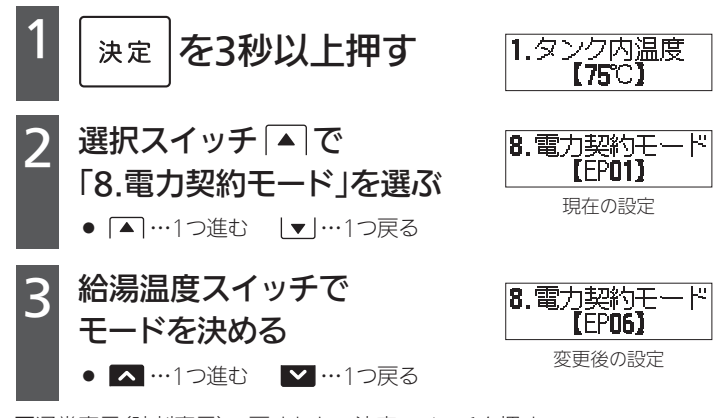

通常表示(時刻表示)へ戻すとき:決定スイッチを押す (スイッチを押さなくても、約1分間経過すると通常表示に戻ります。)

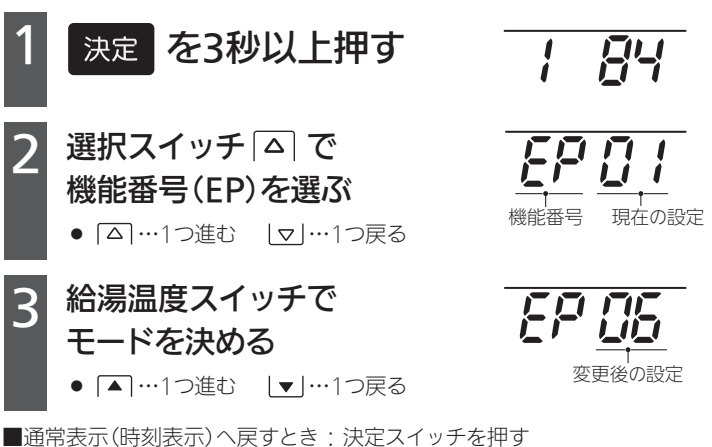

■通常表示(時刻表示)へ戻すとき:決定スイッチを押す (スイッチを押さなくても、約1分間経過すると通常表示に戻ります。)

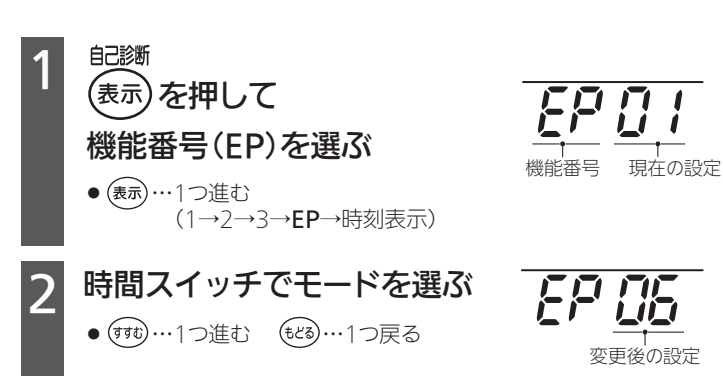

■通常表示(時刻表示)へ戻すとき:表示スイッチを押す (スイッチを押さなくても、約10秒間経過すると通常表示に戻ります。)